# **Come prenotarsi alle Aule Studio**

Aprire l'app MyUnito+

2 Nella tendina in alto a sinistra selezionare "Aule Studio"

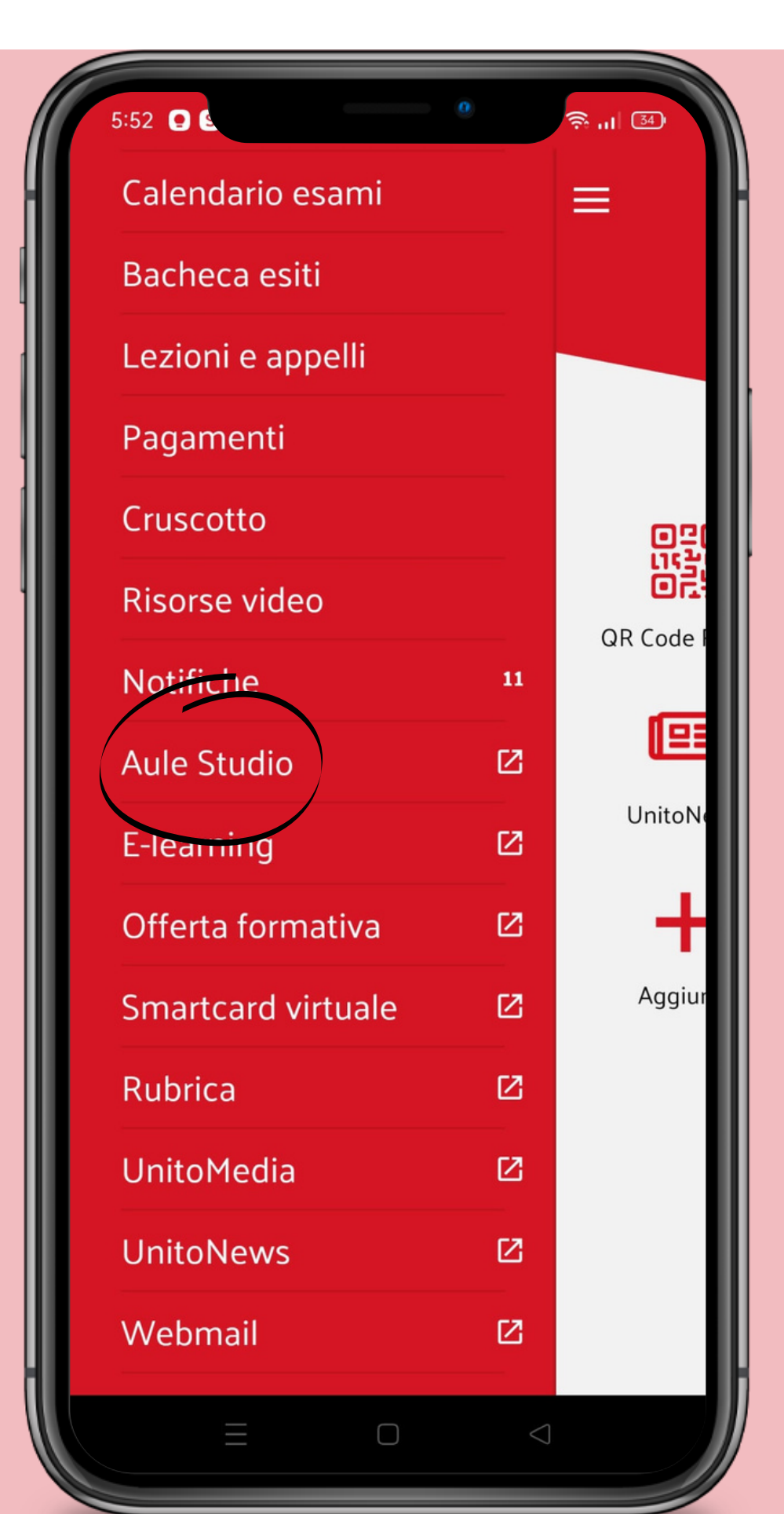

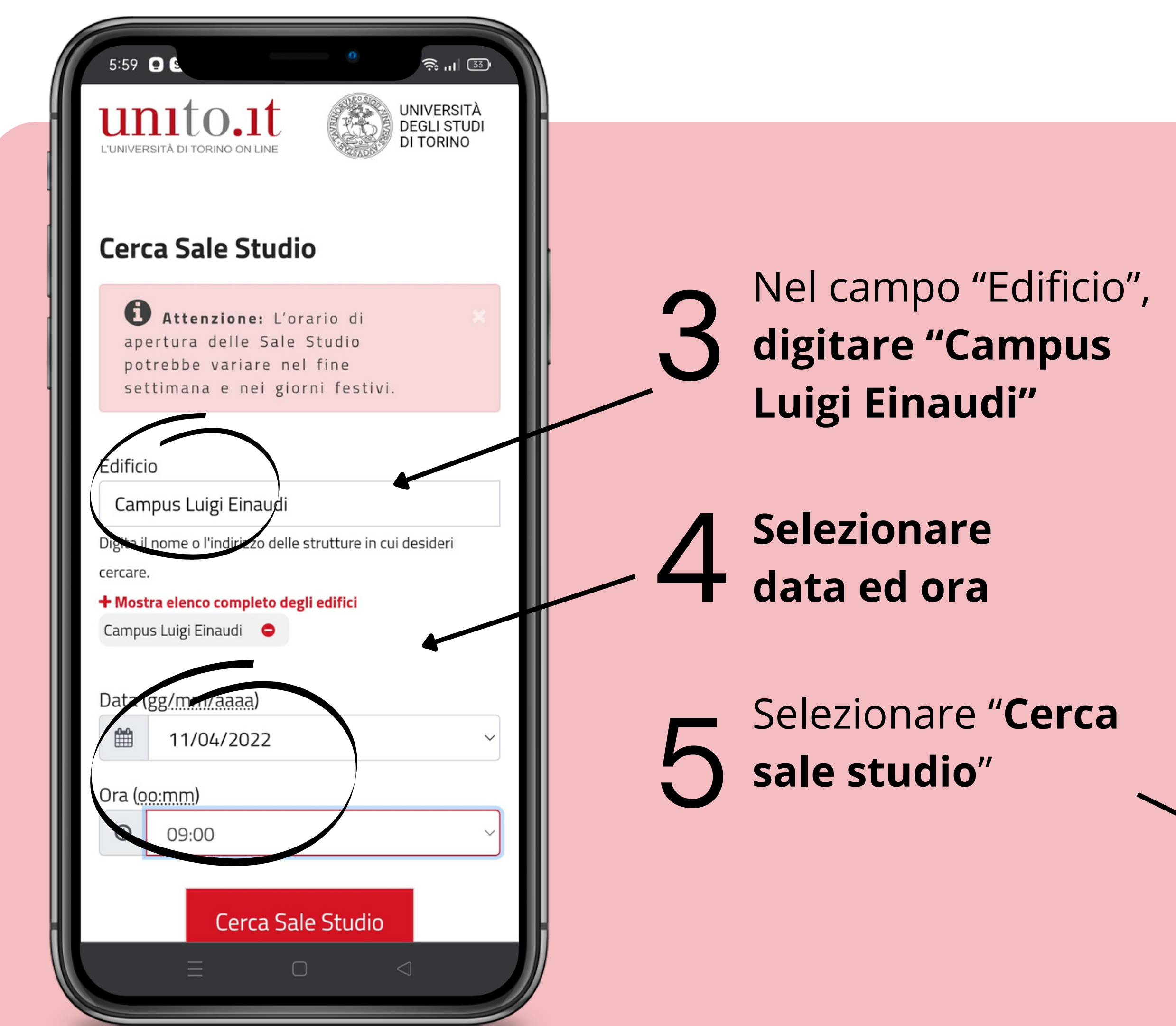

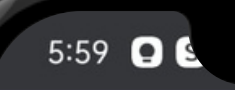

0

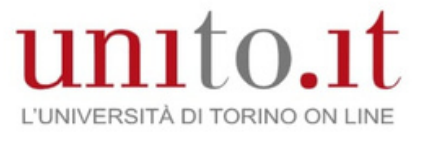

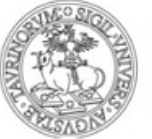

#### UNIVERSITÀ DEGLI STUDI DI TORINO

<u> 🧙 ...</u> 🚳

## **Cerca Sale Studio**

Attenzione: L'orario di apertura delle Sale Studio potrebbe variare nel fine settimana e nei giorni festivi.

## Edificio

Campus Luigi Einaudi

Digita il nome o l'indirizzo delle strutture in cui desideri cercare.

### + Mostra elenco completo degli edifici

Campus Luigi Einaudi 🛛 😑

Data (gg/mm/aaaa)

09:00

Θ

11/04/2022

Ora (<u>00:mm</u>)

Cerca Sale Studio

6 Una volta comparsi i risultati della ricerca, **selezionare quello che si preferisce** cliccando **"Prenota il tuo posto"** 

E' possibile scegliere tra:

- Sala studio "Break"
- Sala studio lunch room
- Sala studio Open Space
- Sala Studio Alta voce
- Sala Studio C1

Esempio:

| 5:59 O C<br>Risultati della                                          | e ricerca                               | ته ۱۱۱ ه                  |
|----------------------------------------------------------------------|-----------------------------------------|---------------------------|
| <b>≡</b> Elenco                                                      | 🗣 Mappa                                 |                           |
| izza 10 ~ ele                                                        | ementi                                  |                           |
| erca:                                                                |                                         |                           |
| ıla (indirizzo) ↑↓                                                   | Disponibilità 斗                         | Prenotazione              |
| <b>udio "Break"</b><br>ıigi Einaudi<br><sup>.</sup> a Siena, 100,    | 11/04/2022<br>dalle 08:00<br>alle 19:00 | Prenota il tuc<br>posto 🔀 |
| udio - lunch<br>udi Seminari<br>ıigi Einaudi<br>ra Siena, 100,       | 11/04/2022<br>dalle 12:30<br>alle 14:00 | Prenota il tuc<br>posto 🔀 |
| <b>udio - Open</b><br>t <b>udi</b><br>ligi Einaudi<br>ra Siena, 100, | 11/04/2022<br>dalle 09 00<br>alle 19:00 | Prenota il tuc<br>posto 🔼 |
| ≡                                                                    | Ο                                       |                           |

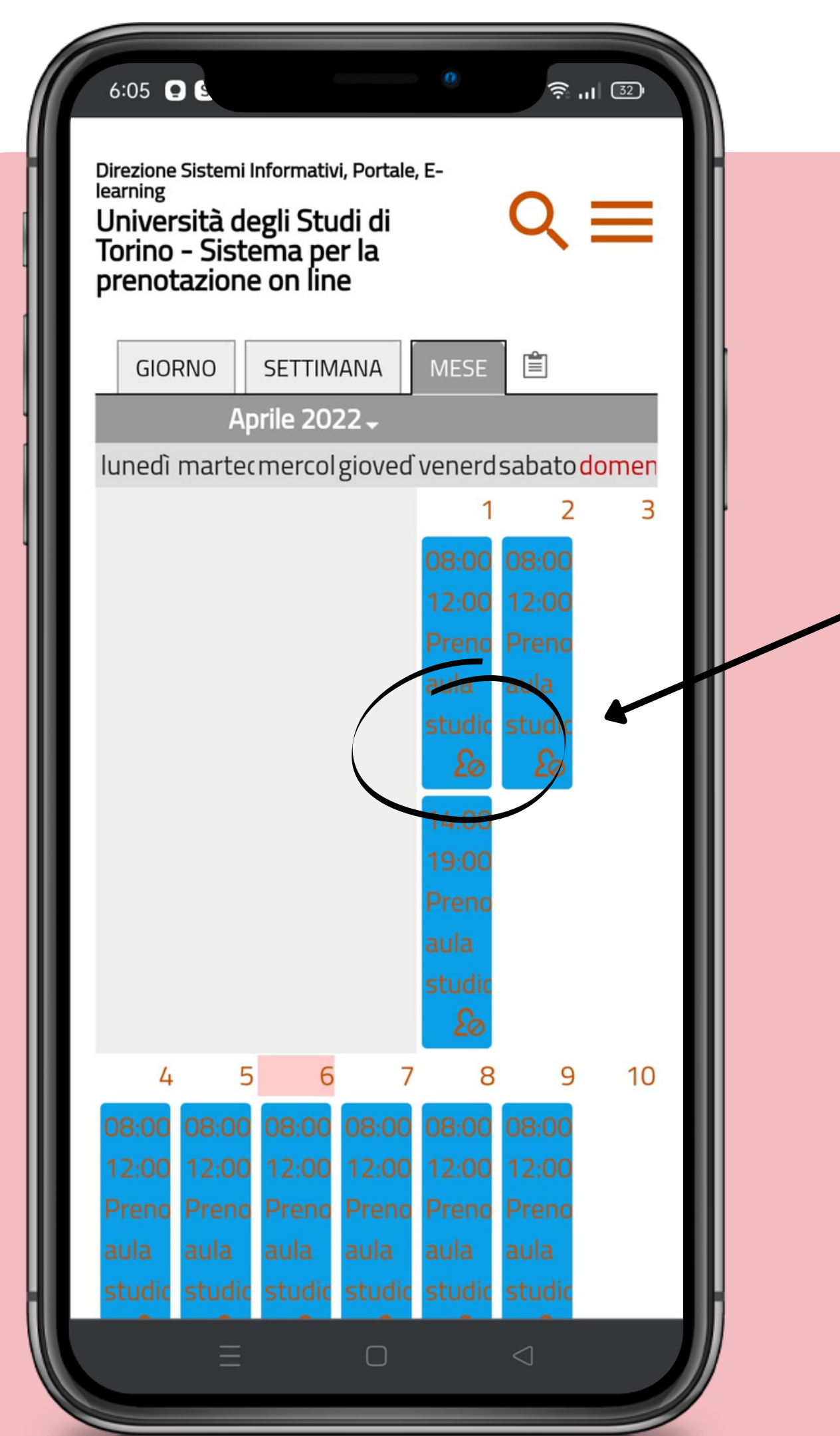

Nel calendario di Campusnet, **selezionare il giorno e l'orario prescelto;** 

B Cliccare su "Iscriviti"

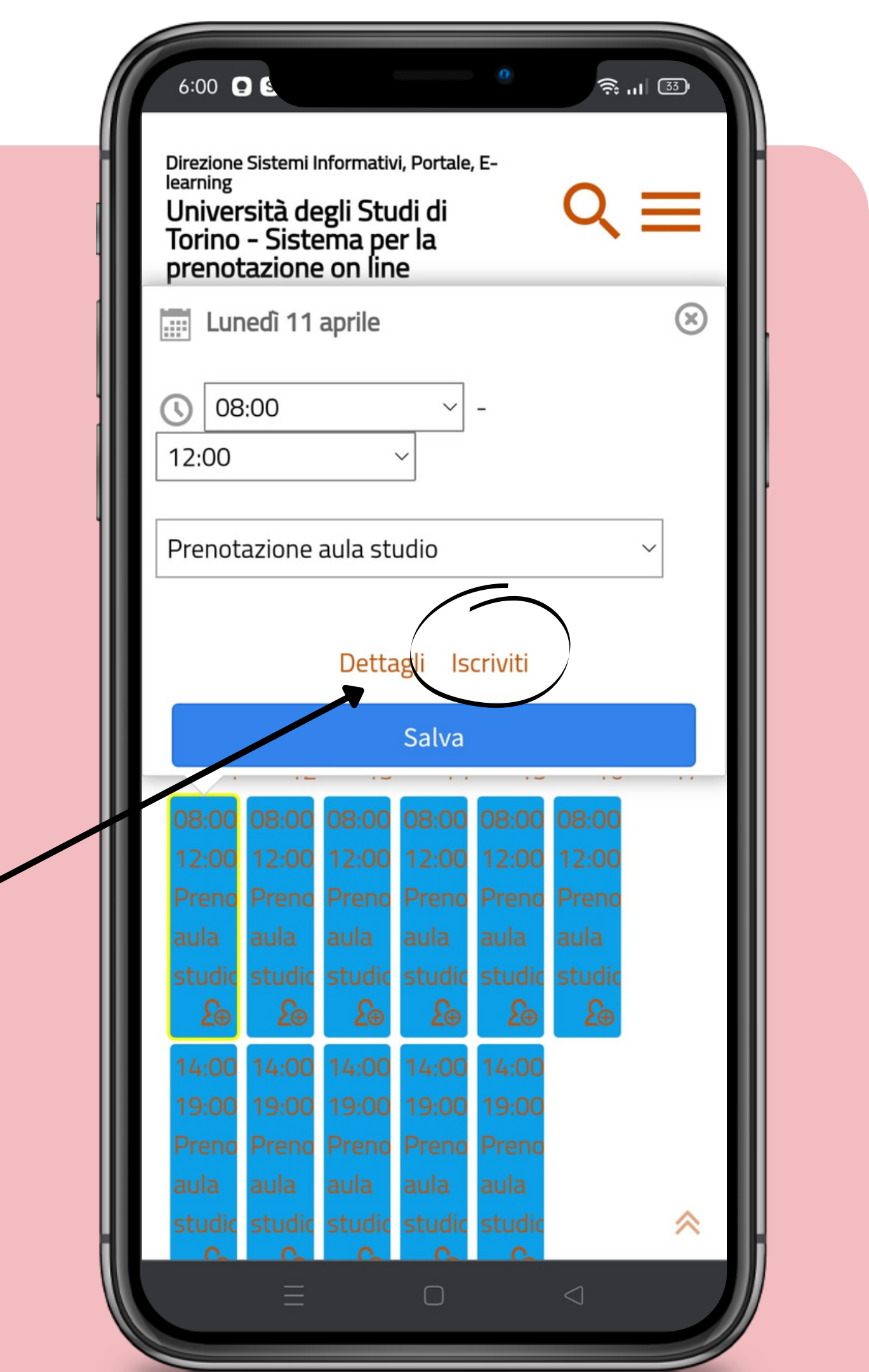